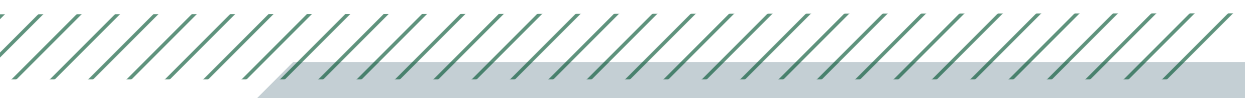

# How to Use Canva to Create an LCD Screen

#### Step 1

Open Canva and login or create an account

#### Step 2

Click on the top right corner button that says "Create a Design" —

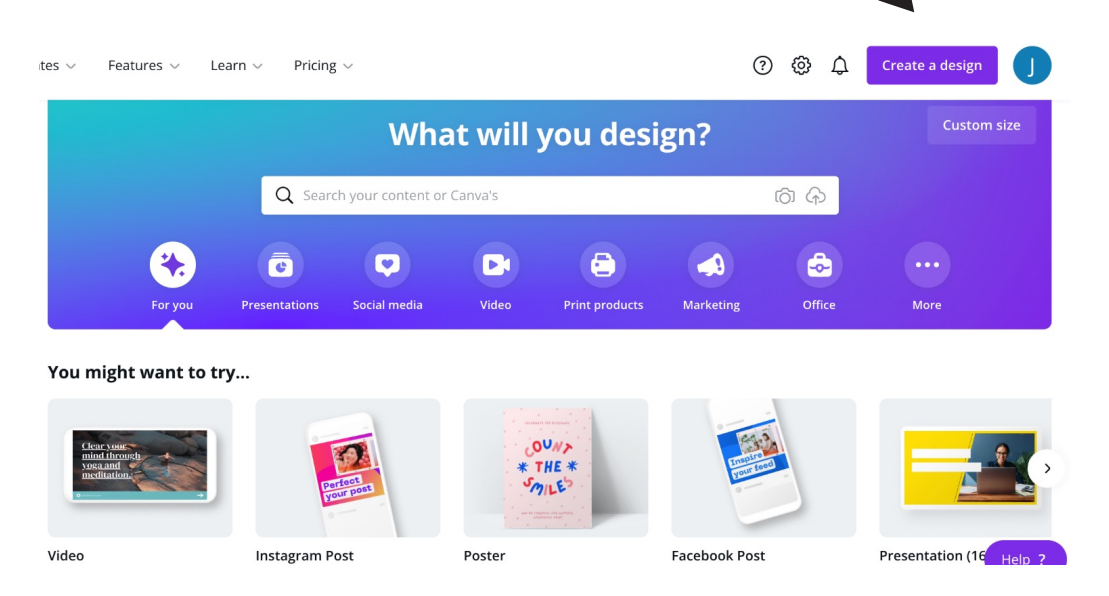

# Step 3

Select the bottom left option named "Custom size"

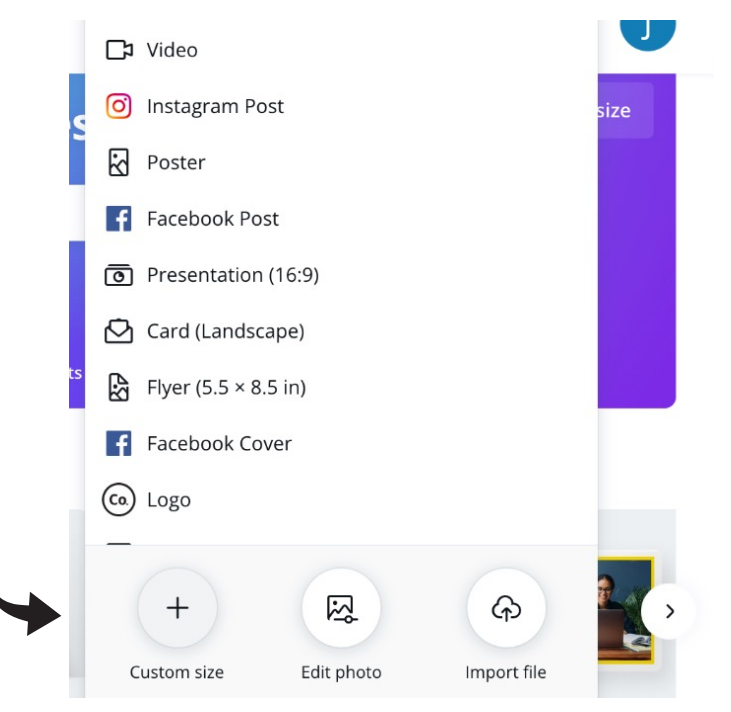

## Step 4

Add the correct standard TV size (1920x1080) in order to create a graphic

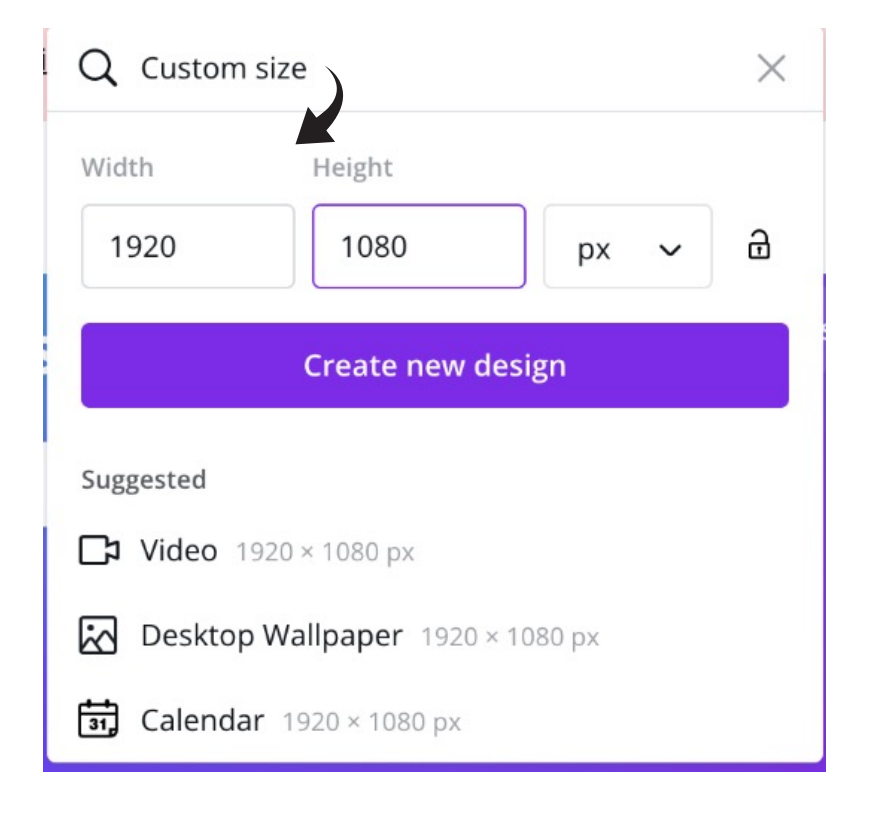

### Step 4

Click "create new design" to begin working on your correctly sized graphic